## Logging into the SDM App for Families Spanish

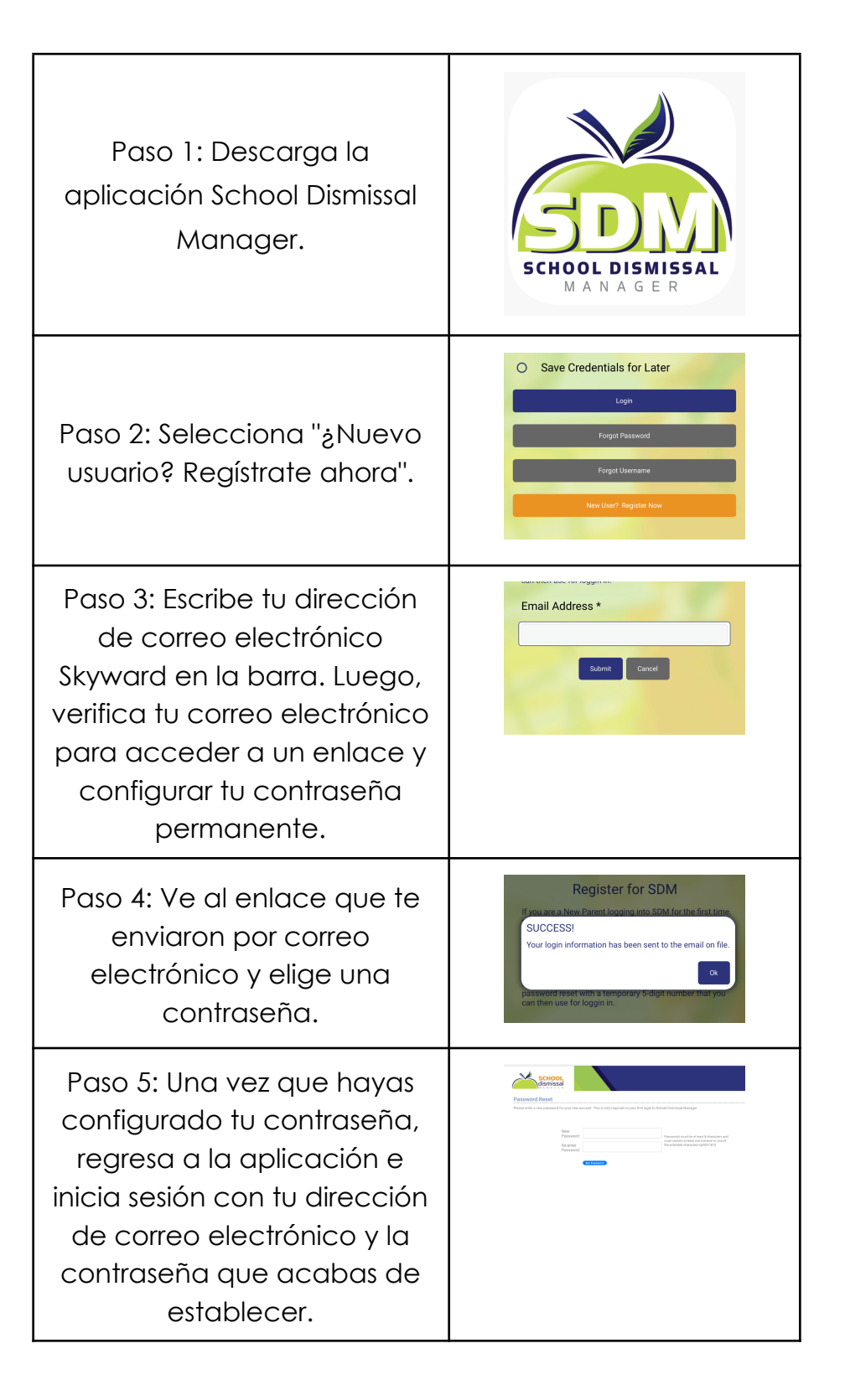

| Paso 6: La pantalla de inicio<br>es el calendario de salidas.<br>Desde aquí, puedes cambiar<br>la forma en que tu estudiante<br>regresa a casa en un día en<br>particular.  | Report Absencet.att Artival         REDECCE KRATZIG - Dismissal Calendar         V       V |
|----------------------------------------------------------------------------------------------------|----------------------------------------------------------------------------------------------------|
| Paso 7: Para cambiar la<br>forma en que tu estudiante<br>regresa a casa, haz clic en<br>una fecha en el calendario o<br>en "haz clic aquí para elegir<br>una fecha futura". | MON     TUE     WED     THU     FR8       28     29     30     31     1       Default     Exception     Exception     Exception       MON     TUE     WED     THU     Exception       MON     TUE     WED     TH     Exception       No School     Early Release     Early Release     Early Release       Parent PIN #:     *****•     •       Protect this number like a PIN; it identifies you as the person picking up.       Click here to choose a future date.                                                                                                    |
| Paso 8: Selecciona qué hijo (si<br>tienes más de un estudiante<br>en IRE) y haz clic en la casilla<br>que dice "elegir una<br>excepción".                                   | Dismissal Instruction * Choose an Exception Add Ecception Cancel Back to Calendar                                                                                                    |
| Paso 9: Elige la excepción; ya<br>sea una ruta de autobús o<br>alguien que vaya a recoger<br>a tu hijo. Luego, haz clic en<br>"agregar excepción".                          | Dismissal Instruction * Bus Route 1 Who is picking up your child? * Yourself / Another parent in your family that is registered with SDM Someone Else Add Exception Cancel Bited: to Callendar                                                                                                    |
| Paso 10: De vuelta en la<br>pantalla de inicio, puedes<br>seleccionar el menú en la<br>esquina superior izquierda<br>para ver más opciones.                                 | 11:28       III LE III         III CE IIII       IIII LE IIII         IIII CE IIIIII       IIIIIIIIIIIIIIIIIIIIIIIIIIIIIIIIIIII                                                                                                    |